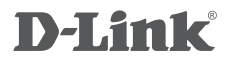

POWERLINE AV WIRELESS N150 MINI STARTER KIT DHP-W221AV

## QUICK INSTALLATION GUIDE

GUIA DE INSTALAÇÃO RÁPIDA

# CONTEÚDO DA EMBALAGEM

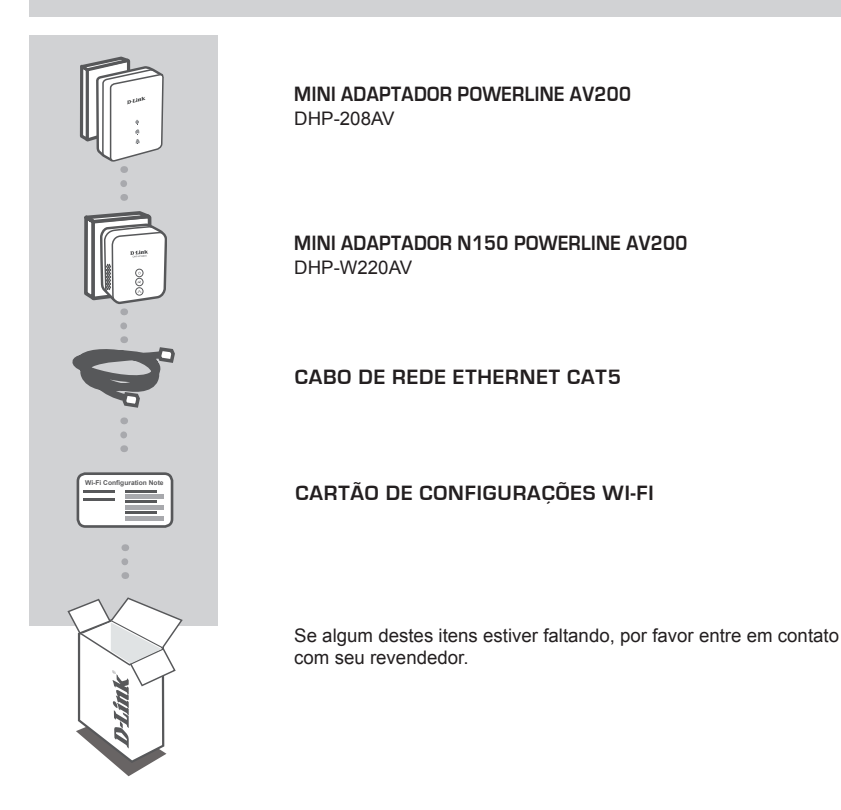

### **REQUISITOS DO SISTEMA**

- · Conexão de Internet banda larga
- · Smartphone, tablet ou computador com Tecnologia Wi-Fi
- · Para acesso a partir de um navegador:
  - · Internet Explorer 8, Firefox 12, Chrome 20, Safari 4 ou superior

# CONFIGURAÇÕES DO PRODUTO

### INSTALAÇÃO DO PRODUTO

Antes de personalizar as configurações de seu DHP-W221AV para uso, por favor verifique se as tomadas de sua rede elétrica estão conectadas em um mesmo circuito elétrico ou painel de distribuição. O diagrama abaixo exibe um exemplo de uma rede Powerline:

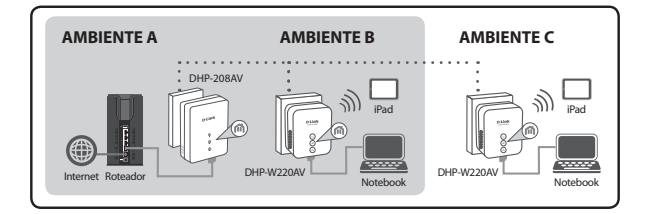

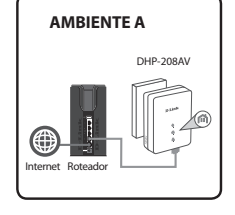

#### Passo 1

Plugue o DHP-208AV em uma tomada elétrica próxima ao seu roteador, e conecte o cabo de rede Ethernet da porta LAN de seu roteador à porta ETHERNET em seu DHP-208AV.

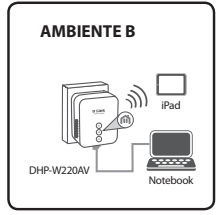

#### Passo 2

Em outro ambiente, plugue o DHP-W220AV em uma tomada elétrica próxima ao local em que deseja estender sua rede sem fios.

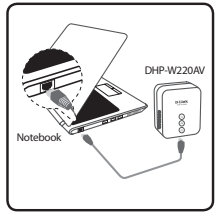

#### Passo 3

Conecte ao DHP-W220AV seu computador através de conexão cabeada e/ou seu notebook ou dispositivo móvel através de conexão Wireless (para informações sobre a rede sem fios do DHP-W220AV, verifique o Cartão de Configurações Wi-Fi que acompanha o produto).

Seu computador e o DHP-W220AV estão agora conectados. Por favor siga as próximas etapas do assistente de instalação a seguir para sincronizar seu DHP-W220AV com seu DHP-208AV.

# CONFIGURAÇÕES DO PRODUTO

ASSISTENTE DE INSTALAÇÃO

#### Passo 1

Abra um navegador de Internet e acesse http://192.168.0.50.

#### Passo 2

Selecione a opção admin para o nome de usuário (username) e deixe o campo de senha (password) em branco; então clique no botão Login (conectar).

|       | • • •                                   |  |
|-------|-----------------------------------------|--|
| LOGIN |                                         |  |
|       |                                         |  |
|       | Language - English                      |  |
|       | Username : admin v                      |  |
|       | Password :                              |  |
|       | Remember my login info on this computer |  |
|       |                                         |  |
|       | Login                                   |  |
|       |                                         |  |

#### Passo 3

Na página seguinte, clique no botão SETUP WIZARD e siga as instruções para configurar seu DHP-W220AV.

| WELCOME TO THE D-LINK SETUP WIZARD                                                                           |  |  |
|----------------------------------------------------------------------------------------------------|--|--|
| This wizard will guide you through a step-by-step process to configure your new D-Link powerline AP devi ce. |  |  |
|                                                                                                    |  |  |
| Powerline Device Your Device                                                                                 |  |  |
| Step 1 : Create powerline network                                                                            |  |  |
| Step 2 : Configure Wi-Fi security                                                                            |  |  |
| Step 3 : Set your Device Password                                                                            |  |  |
| Step 4 : Confirm your setting                                                                                |  |  |
| Next Cancel                                                                                                  |  |  |

#### Passo 4

Quando solicitado, pressione o botão de Simples Conexão por 2 segundos em seu aparelho Powerline existente para conectar o DHP-W220AV.

Nota: Se você ainda não tiver protegido sua rede Powerline existente, você precisará configurar a segurança para todos os seus dispositivos Powerline instalados. Execute as seguintes etapas para cada dispositivo: pressione o botão de conexão no DHP-W220AV, em seguida, pressione o botão de conexão em seu dispositivo Powerline existente, dentro de um período de 2 minutos.

#### Passo 5

Siga os passos do assistente para configurar a sua rede Powerline. Clique no botão Save para concluir o assistente. Para um suporte mais detalhado, por favor consulte o Manual do Usuário.

# SOLUÇÃO DE PROBLEMAS

### PROBLEMAS COMUNS DE INSTALAÇÃO E CONFIGURAÇÃO

#### 1. Como posso configurar meu roteador manualmente?

- Em seu computador ou dispositivo móvel, se conecte à rede wireless do roteador. Localize a rede através do nome Wi-Fi (SSID) e a senha impressas no Cartão de Configuração Wi-Fi.
- Abra um navegador e digite o endereço http://192.168.0.50.
- A senha padrão para a conta de "admin" deve ser deixada em branco.
- Se você alterou a senha e não se lembra dela, você terá que redefinir as configurações de fábrica do roteador.

#### 2. Como posso redefinir as configurações de fábrica do roteador?

- Certifique-se o roteador está ligado.
- Pressione e segure o botão Simple Connect por 5 segundos ou mais.

**Nota:** redefinir o roteador para os padrões de fábrica apagará as configurações atuais. Para reconfigurar as suas definições, faça o login no roteador, conforme descrito na questão 1, em seguida, configure o extensor.

- 3. Como faço para adicionar um novo cliente sem fio ou computador se eu esqueci o meu nome da rede wireless (SSID) ou a senha de acesso?
  - Para cada computador que precisa se conectar ao roteador sem fios, você precisará garantir que você use o nome correto de rede sem fio (SSID) e a chave de criptografia.
  - Utilize a interface do usuário (como descrito na questão 1 acima) para verificar ou escolher as configurações sem fios.
  - Anote essas configurações para que você possa inseri-las em cada dispositivo conectado na rede sem fios. Você vai encontrar uma área dedicada no verso deste documento para escrever essas informações importantes para uso futuro.

#### 4. Por que eu não consigo uma conexão à Internet?

 Entre em contato com seu provedor de Internet para garantir que o serviço de banda larga foi habilitado / conectado pelo mesmo e que seu nome de usuário e senha do provedor está correto.

### SUPORTE TÉCNICO

Caso tenha dúvidas na instalação do produto, entre em contato com o Suporte Técnico D-Link.

Acesse o site: www.dlink.com.br/suporte

### WIRELESS NETWORK REMINDER

Wireless Network Name (SSID)

Wireless Network Password

### Resolução 506

"Esse equipamento opera em carater secundário, isto é, não tem direito à proteção contra interferência prejudicial, mesmo de estações do mesmo tipo, e não pode causar interferência a sistemas operando em caráter primário."

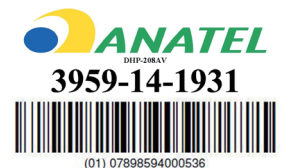

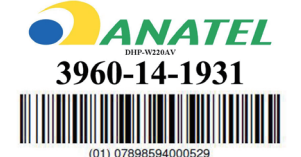

Ver. 1.10[DI]\_90x130 2014/12/18 61000005385